## **HCC NetID/Student ID Number**

## Finding your Student ID:

Log into your HCC Hawk Profile using this link: <u>https://selfservice.hccfl.edu/Student/UserProfile</u>, using your official HCC NetID and Password.

Your Student ID is located just below your name.

| =        | HILLSBOROUGH<br>Community College                                                                                                    | <b>A</b> sbarry? | <b>C→</b> Sign out | (?) Help |
|----------|----------------------------------------------------------------------------------------------------|------------------|--------------------|----------|
| •        | Options · Profile and Address Updates                                                                                                    |                  |                    |          |
| <u> </u> | About You                                                                                                    |                  |                    |          |
| <u></u>  | Date of Birth: 7/25' *<br>⊠ student12@hawkmail.hccfl.edu                                                                                                    |                  |                    |          |
| ۲        | Student Name<br>Colleague ID: 0123456                                                                                                    |                  |                    |          |
| ÷        | Students are required to confirm their physical address each term prior to registration. If the address below is correct, select the 'Confirm' button. If you need to make an updat select the pencil icon, make your update, and then select the 'Confirm' button. |                  |                    |          |
|          | Addresses                                                                                                    |                  |                    |          |
|          |                                                                                                    |                  |                    |          |

## If you don't know your NetID and Password:

If you don't know your NetID and/or password, you can look them up at this website. <u>https://netid.hccfl.edu/</u>.

To find your NetID, you will need your Full Name, Date of Birth and Social Security Number.

Once you've obtained your NetID, you click the Reset Password link.

| What's my Net ID?                     | Enter Your NetID                             |  |  |
|---------------------------------------|----------------------------------------------|--|--|
| * = Required                          | Enter your NetID:                            |  |  |
| First Name *                          | username1                                    |  |  |
| Date of Bath * SSN *                  | Select Role:                                 |  |  |
| End my Net.UZ   Reset.Password   Help | Student ~                                    |  |  |
| SUBMIT                                | Enter the characters you see on the picture. |  |  |
|                                       |                                              |  |  |

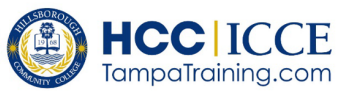